# Integrating HP Data Protector 6.1 with SAN Virtualization Services Platform

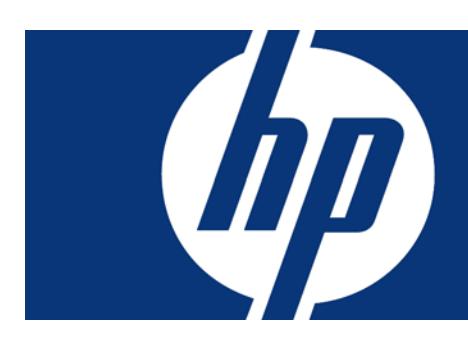

| Table of contents                                                                                 |    |
|---------------------------------------------------------------------------------------------------|----|
| Abstract                                                                                          | 2  |
| Limitations                                                                                       | 2  |
| Introduction                                                                                      | 2  |
| Concepts                                                                                          | 2  |
| ZDB Integrated with SVSP                                                                          | 4  |
| Configuration                                                                                     | 4  |
| SVSP CLI support configuration                                                                    | 4  |
| Copying and editing the scripts                                                                   | 4  |
| Performing Backup                                                                                 | 6  |
| Specify the mount point which must be the same as the one in the pre_exec script described in " . | 10 |
| Performing Restore                                                                                | 14 |
| Appendix A                                                                                        | 17 |
| Sample Pre-exec Scripts                                                                           | 17 |
| Sample Post-exec Scripts                                                                          | 18 |
| Session Output                                                                                    | 18 |
| Appendix B                                                                                        | 22 |
| For more information                                                                              | 32 |
| Further reading                                                                                   | 32 |
| J                                                                                                 |    |

# Abstract

This document shows how to perform a Zero Downtime Backup (ZDB) integrated with the SAN Virtualization Services Platform (SVSP). To do this, we'll be using the Virtual Service Manager (VSM) Command Line Interface (CLI) and the accompanying pre- and post-exec scripts. Please note that no typical DP ZDB agents are involved in this operation. The SVSP version mentioned and tested here is 2.1.

## Limitations

- Instant Recovery is not supported until the SVSP is fully integrated in Data Protector.
- There is a security issue due to the unencrypted password used in the script for the connection to the Virtual Services Manager (VSM).
- Although the VSM CLI also supports Unix, this solution is a Windows only solution. It should be possible to adapt it in a Unix environment but that's beyond the scope of this document. For further help please refer to the HP StorageWorks SAN Virtualization Services Manager command line interface user guide.

# Introduction

In order to do a Zero Downtime Backup while utilizing the SVSP functionality, a specific configuration is required. In this document we'll describe this configuration and use the SVSP features by using pre-exec and post-exec scripts.

The ZDB Integrated with SVSP section describes the necessary steps to perform a Zero-Downtime Backup while using the VSM.

The Appendix A section contains the scripts used, as well as a typical session output. The Appendix B section contains detailed information on creating users and virtual disks with the VSM GUI.

For more information on the VSM CLI, please read the HP StorageWorks SAN Virtualization Services Manager command line interface user guide.

# Concepts

The following figure shows a sample SAN topology diagram and describes the process of a typical Zero Downtime Backup in an SVSP environment. Initially we need to add two Virtual Services Managers and two Data Path Modules per SVSP domain.

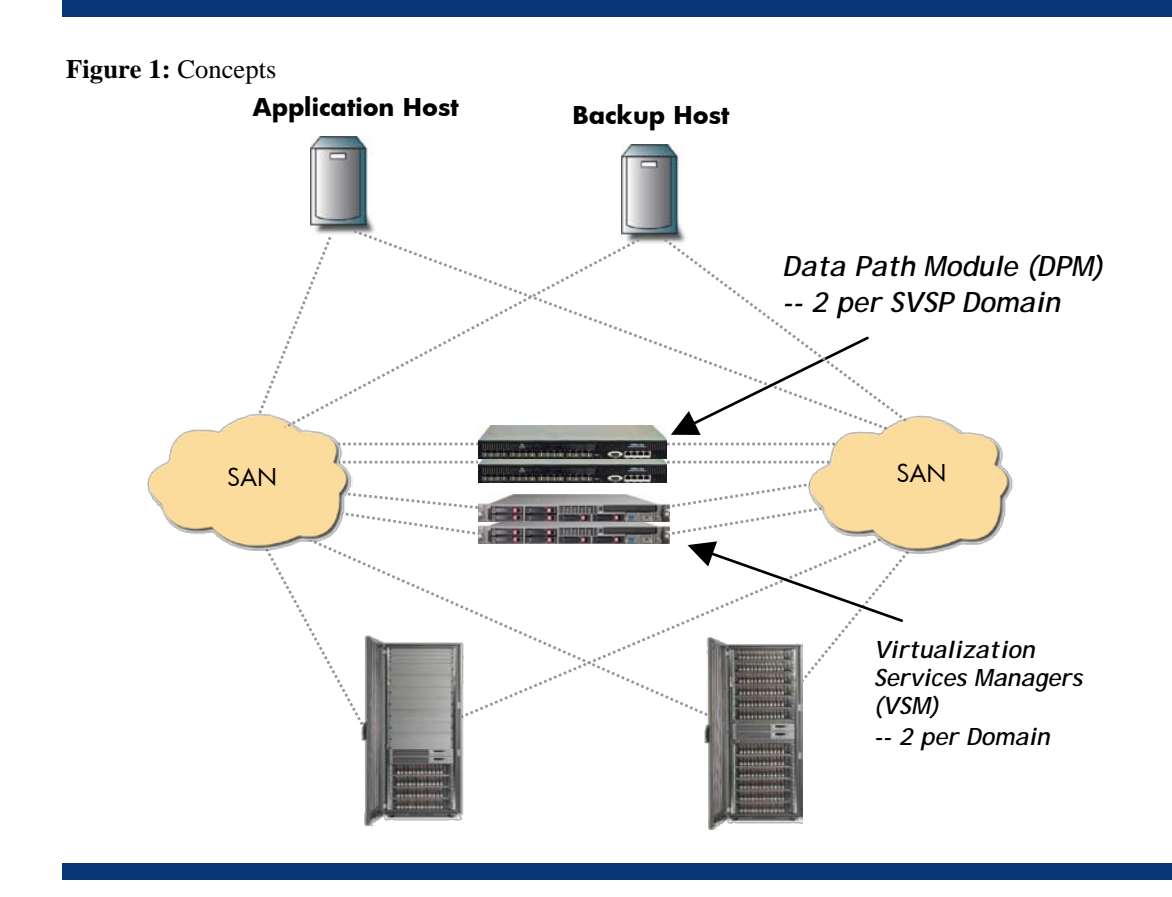

During the ZDB the following actions take place:

- 1. Session pre-exec script is executed.
  - a. (Optional) The database on the application host goes into Backup mode. <u>Note</u>: This should be done from within the application host through scripts which are not covered in this document.
  - b. Point in time of the application host's volume is created.
  - c. (Optional) Database goes back into normal mode through DB client (as above, also not covered in this document).
  - d. Snapshot is created from the PiT.
  - e. Snapshot is mounted on the backup host.
- 2. Media agent is prepared for the (local) backup.
- 3. Disk agent backs up the snapshot.
- 4. Session post-exec script is executed.
  - a. The snapshot is un-mounted from the backup host.
  - b. Snapshot is deleted.
  - c. Point in Time is deleted.

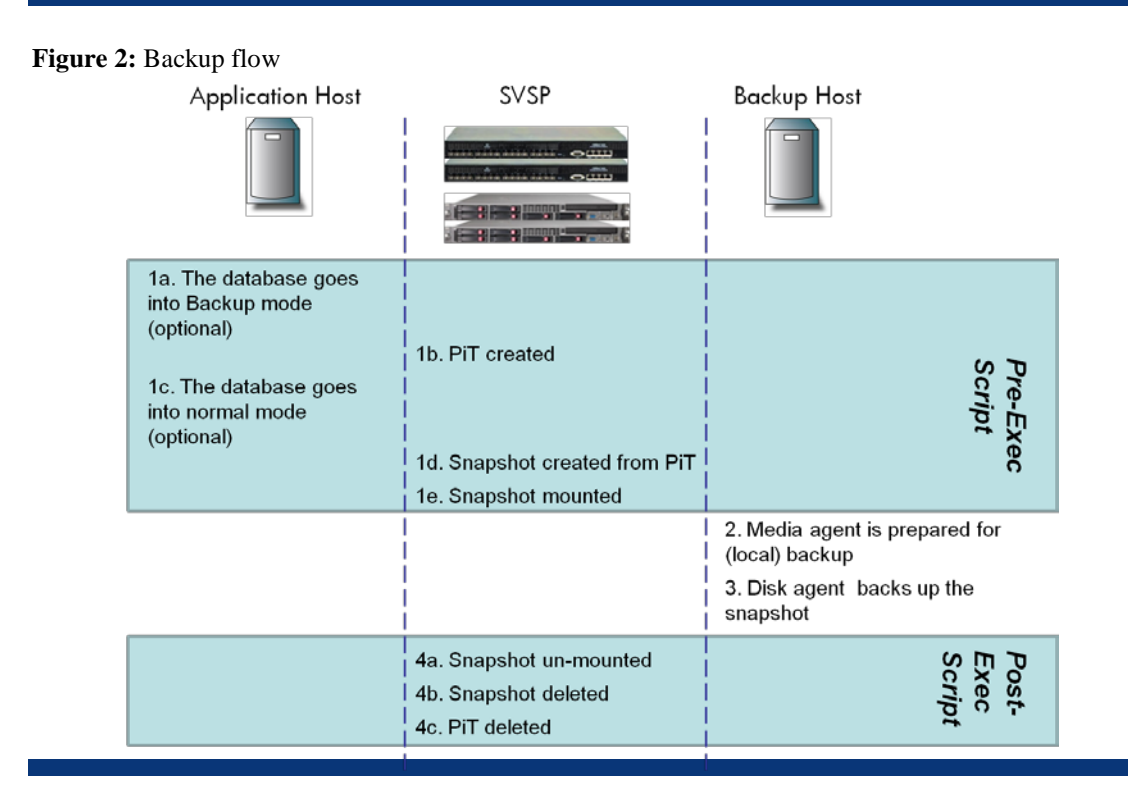

# ZDB Integrated with SVSP

## Configuration

### SVSP CLI support configuration

A user name and password are used in any SVSP CLI operation as the first operation before running commands. For security reasons, you should define an SVSP user, which will run the CLI commands. To create an SVSP user through the VSM GUI and configure your SVSP system, see *Appendix B*. To check if your system is ready, test the interactive CLI (VSM\_CLI.exe):

### Figure 3: VSM CLI

| 🖼 YSM SAN CLI                                                                                                    |
|----------------------------------------------------------------------------------------------------|
| >>> NOTE: This USM CLI requires USM version U4.R3 or higher.                                                                                                    |
| C:\Program Files (x86)\Hewlett-Packard\USM CLI\Bin\USM_CLI.exe syntax is:<br>C:\Program Files (x86)\Hewlett-Packard\USM CLI\Bin\USM_CLI.exe<br>C:\Program Files (x86)\Hewlett-Packard\USM CLI\Bin\USM_CLI.exe -SD<br>C:\Program Files (x86)\Hewlett-Packard\USM CLI\Bin\USM_CLI.exe -SD0 |
| C:\Program Files (x86)\Hewlett-Packard\VSM CLI\Bin\VSM_CLI.exe -SD0                                                                                                    |
| -5<br>-SD DomainName UserName Password<br>-0 output_file (may use '-OX output_file' instead)<br>-I input_file<br>-C command name ABC NAME1 arg value1 ABC NAME2 arg value2                                                                                                    |
| Note:                                                                                                    |
| <ol> <li>When used. '-SD' must be the first parameter in the command line.</li> <li>By default: output_file is the standard output and<br/>input_file is the standard input.</li> </ol>                                                                                                  |
| 3C and -I are mutually exclusive (they cannot be used together).                                                                                                    |
| Now reading from console                                                                                                    |
|                                                                                                    |
| ·                                                                                                    |
| 2                                                                                                    |

### Copying and editing the scripts

The scripts should be placed on the "backup host" in the <DP Installation Path>\bin folder, which is by default C:\Program Files\OmniBack\bin. You can however, copy the

scripts into a different folder, but then you must use the full path in the Data Protector Backup Specifications instead of just the filename.

| Figure | 4: | Copy | location |
|--------|----|------|----------|
| Inguiv |    | Copy | locution |

| 🚞 C:\Program Files\OmniBac                        | k\bin                      |                       |  |  |
|---------------------------------------------------|----------------------------|-----------------------|--|--|
| <u>File E</u> dit <u>V</u> iew F <u>a</u> vorites | <u>T</u> ools <u>H</u> elp |                       |  |  |
| 🕞 Back 🝷 🕥 🚽 🏂 🍃                                  | 🔵 Search 🛛 🍺 Fold          | lers 🛛 📴 🍞 🗙          |  |  |
| Address 🛅 C:\Program Files\OmniBack\bin           |                            |                       |  |  |
| Name 🔺                                            | Size                       | Туре                  |  |  |
| 📰 stutil.exe                                      | 369 KB                     | Application           |  |  |
| 🐻 svsp_post_exec.bat                              | 1 KB                       | Windows Batch File    |  |  |
| 🐻 svsp_pre_exec.bat                               | 1 KB                       | Windows Batch File    |  |  |
| 🔊 sysnfow2k.dll                                   | 369 KB                     | Application Extension |  |  |
|                                                   |                            | • • · · · · · ·       |  |  |

The scripts must be edited to match your environment needs. Right click on the "svsp\_pre\_exec.bat" script and select edit. The pre-exec script contains the following variables that should be edited:

| Variable Name Description |                                                                   |
|---------------------------|-------------------------------------------------------------------|
| _BACKUPHOST_              | The name of the Backup host as it's set in the SVSP environment.  |
| _STORAGEPOOL1_            | The name of the Storage Pool as it's set in the SVSP environment. |
| _VIRTUALDISK1_            | The name of the Virtual Disk as it's set in the SVSP environment. |
| _MOUNTPOINT1_             | The Mount point which should be used on the backup host.          |
| _POINTINTIME1_            | The name of the Point in Time to be created.                      |
| _SNAPSHOT1_               | The name of the Snapshot.                                         |

The snapshot and pit variables can also be left unchanged (by default the backup session ID is appended). If you change any of the snapshot and/or pit variables, you must also change them in the svsp\_post\_exec.bat script. Also note that the mount-point and backupHost values must be equivalent as the ones defined in the Data Protector backup specifications (Figure 15: **Mount point**). In the svsp\_pre\_exec.bat script, the mount-point value must have double backslashes ('\\') for each DP GUI backslash ('\') and must end with two backslashes. Also, when a folder is used as a mount-point, it must be an empty or non-existing folder.

The VSM login and the copy location must also be defined in both .bat files.

To determine the virtual disk value, you must manually resolve the disk LUN:

- 1. From the application host, go to Computer Management (right click my computer and select manage). Then click on Disk Management, select the disk and right click.
- 2. From the VSM GUI, go to Entities > Virtual Disks. Select the disk and click on the Host Presentation tab.
- 3. The LUNs should be the same.

## Figure 5: Virtual disk LUN

| Eile <u>V</u> iew <u>S</u> | N Virtualization S<br>earch <u>T</u> o <u>ols</u> | Help         | n                         |                |               |                   |               |      |
|----------------------------|---------------------------------------------------|--------------|---------------------------|----------------|---------------|-------------------|---------------|------|
|                            | 🗀 🔒 🗡 🟠                                           |              | t II II II II II II II II | o 📀            |               |                   |               |      |
| Location                   |                                                   | 5            | SVSP Virtual Disks        |                |               |                   |               |      |
| Local Domain: my_          | domain                                            |              | Action 🔻                  |                |               |                   |               |      |
| Active SVSP: VSM           | 12                                                |              | Total: 14 Virtual Disk(s) | Page: 🚺 Page 1 | of 1 🔽 🕨 M    | lumber of objects | perpage: 100  |      |
| Virtualization Servic      | es                                                |              | No. 🛆 Name                |                | Status        | State             | e             | Сара |
| - Virtualization           |                                                   |              | 12 🔐 vdisk1               |                | Normal        | Normal            |               | 2 🗸  |
| - SVSP Do                  | mains                                             |              | < · · · ·                 |                |               |                   |               | >    |
| Entities                   | End LUs                                           |              | vdisk1                    |                |               |                   |               |      |
| -see Stripe                | Sets                                              |              | Properties                | Storage Pool   |               | PiT               | Host Presenta | at 💽 |
| - Storag                   | je Pools<br>I Disks                               |              | Total: 1                  | Page           | : 💽 Page 1 of | 1                 |               |      |
| - G Virtua                 | Disk Groups                                       | =            | Host                      | Agent Type     | Status        | Permission        | LUN           |      |
| - 🖨 Snaps                  | hots<br>Snapshots                                 |              | 🎎 applicationHost         | No Agent (UDH) | Present       | Full              | 1             |      |
| HP HSVX7                   | 00 Multi-Patl                                     | Disk Devid   | ce Properties             |                | ? ×           |                   |               |      |
| General                    | Policies Volu                                     | mes Driver   | ו                         |                |               |                   |               |      |
|                            |                                                   |              | 1                         |                | 1             |                   |               |      |
|                            | HP HSVX700                                        | Multi-Path D | )isk Device               |                |               |                   |               |      |
|                            |                                                   |              |                           |                |               |                   |               |      |
| Ready                      | Device type:                                      | Disk dr      | rives                     |                |               |                   | admin         |      |
|                            | Manufacturer                                      | (Stand       | ard disk drives)          |                |               |                   | ,             |      |
|                            | Location:                                         | Port(0,      | 0,1,1) Bus 0, Target      | ID 0, LUN 1    |               |                   |               |      |
| = Devic                    | e status                                          |              |                           |                | _             |                   |               |      |
| This                       | device is westig                                  |              |                           |                | 7             |                   |               |      |
| I his                      | device is working                                 | ig properiy. |                           |                |               |                   |               |      |

# Performing Backup

This section shows how to create a backup specification from scratch. Select the Backup context in the Data Protector GUI and create a new filesystem backup specification by right clicking "Filesystem" and selecting "Add Backup....".

### Figure 6: Add backup

| 💼 Filesystem - HP Data Protect                                                                                 | or Manager            |
|----------------------------------------------------------------------------------------------------|-----------------------|
| Eile Edit View Actions Help                                                                                    |                       |
| Backup                                                                                                    | 🔽 🖳 🗶 📰 📰 🕺 🖻 🐼 🖑 💭 🐼 |
| □①       Backup         □①       Backup Specifications         □①       Filesystem         •-①       Templates | Backup                |

Select the "Blank Filesystem Backup" template and click "OK".

| Create Dackup<br>Create New Backup                 | y to the new backup. Use the Blank template to create a specification with no default                                                                                                    |
|----------------------------------------------------|----------------------------------------------------------------------------------------------------|
| Elesystem     Name     Name                        | Group Apply options                                                                                                    |
|                                                    | Default     Image: Constraint on the second second se |
| Backup options<br>Backup type<br>S <u>u</u> b type | Local or network backup                                                                                                    |
| <u><u> </u></u>                                    | <u>C</u> ancel <u>H</u> elp                                                                                                    |

In the backup items panel, don't select anything, just click "Next".

| Backup                                                       |                                            |                    |
|--------------------------------------------------------------|--------------------------------------------|--------------------|
| Backup<br>- Backup Specifications<br>- Backup Specifications | Select the items that you want to back up. |                    |
|                                                              | Show: All Filesystem Backup                |                    |
|                                                              | Internal Database                          | Mag Network Share  |
|                                                              | E - B backupHost                           | Disconnect Share   |
|                                                              |                                            | Add/Remove         |
|                                                              |                                            |                    |
|                                                              |                                            |                    |
|                                                              | CBarly                                     | Next > Finish Cano |

Select the device or drive that will be used for this backup and then click "Next". It is recommended to use a device "directly" (via SAN) attached to the backup host (local backup) and also to the application host (local restore).

### Figure 8: Backup items

## Figure 9: Backup device

| Backup                                                                                                    | ] 😃 😣 🛅 🛶 🗉 🛗 💡 🖻 🕺 🗇 💭 🐼                               |                        |
|----------------------------------------------------------------------------------------------------|---------------------------------------------------------|------------------------|
| Backup<br>Backup Specifications<br>Backup Specifications<br>Backup Specifications<br>Backup Specifications | Select the devices or drives to be used for the backup. |                        |
|                                                                                                    | Backup                                                  | Add Mirror             |
|                                                                                                    | ○ Show selected                                         | Remo <u>v</u> e Mirror |
|                                                                                                    | Properties                                              | <u>M</u> ove Mirror <  |
|                                                                                                    | ☑ Load balancing                                        | Mov <u>e</u> Mirror >  |
|                                                                                                    | Min: 1 💌                                                |                        |
|                                                                                                    | Ma <u>x</u> : 5 💌                                       |                        |
|                                                                                                    |                                                         |                        |
|                                                                                                    |                                                         |                        |
|                                                                                                    |                                                         |                        |
|                                                                                                    |                                                         |                        |
|                                                                                                    |                                                         |                        |
|                                                                                                    | C Back Nevts                                            | Finish Cance           |
|                                                                                                    |                                                         |                        |

Optionally fill in a "Description" for the "Backup Specification Options" and then click the "Advanced" in the "Backup Specification Options" area.

### Figure 10: Backup specification options

| Select the backup of up Specification Option: | pptions for all objects in this backup specification.                                                   |                                                                                                    |
|-----------------------------------------------|----------------------------------------------------------------------------------------------------|----------------------------------------------------------------------------------------------------|
| Adjust general bar                            | s<br>ckup specification options.                                                                        |                                                                                                    |
| Adjust general bai                            | ckup specification options.                                                                             |                                                                                                    |
|                                               |                                                                                                    |                                                                                                    |
| Description                                   | app_data                                                                                                | Advanced                                                                                                    |
|                                               |                                                                                                    |                                                                                                    |
| stem Options                                  |                                                                                                    |                                                                                                    |
| Select the default                            | protection period for all backed up files and directories.                                              |                                                                                                    |
| Protection:                                   | Permanent                                                                                               | <ul> <li>Advanced</li> </ul>                                                                                                    |
|                                               |                                                                                                    |                                                                                                    |
|                                               |                                                                                                    |                                                                                                    |
| Mage Uptions<br>Select the default            | protection period for all backed up disk images                                                         |                                                                                                    |
|                                               |                                                                                                    |                                                                                                    |
| Protection:                                   | Permanent                                                                                               | Advanced                                                                                                    |
|                                               |                                                                                                    |                                                                                                    |
|                                               |                                                                                                    |                                                                                                    |
|                                               | stem Options<br>Select the default<br>Protection:<br>Image Options<br>Select the default<br>Protection: | stem Options Select the default protection period for all backed up files and directories. Protection: Permanent Image Options Select the default protection period for all backed up disk images. Pgotection: Permanent |

In the Backup Options panel, type the filenames of the pre-exec and post-exec scripts and select the backupHost. The scripts (samples can be found in Appendix) should previously be copied into the default folder (<Data Protector Installation Folder>\bin), otherwise the full path must be specified.

| Figure 11: Specify so | cripts                                    |                                                                |
|-----------------------|-------------------------------------------|----------------------------------------------------------------|
| Backup O              | ptions                                    | ×                                                              |
| General               | ]                                         |                                                                |
|                       | These backup options a                    | apply to all objects configured for this backup specification. |
| Pre-e                 | exec                                      |                                                                |
| <u>P</u> re-e         | exec:                                     | svsp_pre_exec.bat                                              |
| 0 <u>n</u> c          | lient:                                    | backupHost                                                     |
| - Post-               | -exec                                     |                                                                |
| Pos <u>t</u>          | -exec:                                    | svsp_post_exec.bat                                             |
| On c                  | ljient:                                   | backupHost                                                     |
| - Reco                | onnect<br><u>R</u> econnect broken connec | ctions                                                         |
| Own                   | ership                                    |                                                                |
| <u>U</u> se           | r:                                        |                                                                |
| Grou                  | up:                                       |                                                                |
| <u>S</u> yst          | tem:                                      |                                                                |
|                       |                                           |                                                                |
|                       |                                           | <u>QK</u> <u>C</u> ancel <u>H</u> elp                          |
|                       |                                           |                                                                |

Select the date(s) on which the backup should be performed and click "Next".

Figure 12: Backup scheduling

| Backup Specifications       Specify the dates and times that you want backups performed. Check the Holiday box to indicate that you do not want scheduled backups to run on holidays.         Backup Specifications       Image: Complete Stress         Mon       Tue       Wed       Thu       Fri       Sat       Sun         I       2       3       4       5       6       7       Digable schedule         Mon       Tue       Wed       Thu       Fri       Sat       Sun       Image: Complete Stress         Mon       Tue       Wed       Thu       Fri       Sat       Sun         1       2       3       4       5       6       7       Digable schedule         Lindo       Elegend       Elegend       Elegend       Elegend       Full       Full       Full       Full       Full       Full       Full       Full       Full       Full       Full       Full       Full       Full       Holidays         Dienstag, 2. Dezember 2008       Time       Type       Options       Agd.       Agd.       Agd. | e dates and times that you want backups performed. Check the Holiday box to indicate that you do not<br>duled backups to run on holidays.<br>2008 Dec       Preset         Wed       Thu       Fri       Sat       Sun         3       4       5       6       7         10       11       12       13       14         17       18       19       20       21         24       25       26       27       28         31       Legend         Full       Incremental         1       Full + Incr         Holidays                                                                                                    | Backup 💌                                                            |
|----------------------------------------------------------------------------------------------------|----------------------------------------------------------------------------------------------------|---------------------------------------------------------------------|
| Mon       Tue       Wed       Thu       Fri       Sat       Sun         1       2       3       4       5       6       7         8       9       10       11       12       13       14         15       16       17       18       19       20       21         22       23       24       25       26       27       28         29       30       31                                                                                                    | Wed         Thu         Fri         Sat         Sun           3         4         5         6         7           10         11         12         13         14           17         18         19         20         21           24         25         26         27         28           31         Legend           Incremental         Incremental           Indexes         Holidays                                                                                                    | Backup     Backup Specifications     O     Filesystem     Templates |
| Mon       Tue       Wed       Thu       Fri       Sat       Sun         1       2       3       4       5       6       7         8       9       10       11       12       13       14         15       16       17       18       19       20       21         22       23       24       25       26       27       28         29       30       31                                                                                                    | Wed         Thu         Fri         Sat         Sun           3         4         5         6         7           10         11         12         13         14           17         18         19         20         21           24         25         26         27         28           31         -         -         Full         Incremental           -         -         -         Holidays                                                                                                    |                                                                     |
| Mon       Tue       Wed       Thu       Fri       Sat       Sun         1       2       3       4       5       6       7         8       9       10       11       12       13       14         15       16       17       18       19       20       21         22       23       24       25       26       27       28         29       30       31                                                                                                    | Wed         Thu         Fri         Sat         Sun           3         4         5         6         7           10         11         12         13         14           17         18         19         20         21           24         25         26         27         28           31         -         -         -         Full           hber 2009         -         -         -         Holidays                                                                                                    |                                                                     |
| Mon       Tue       Wed       Thu       Fri       Sat       Sun         1       2       3       4       5       6       7         8       9       10       11       12       13       14         15       16       17       18       19       20       21         22       23       24       25       26       27       28         29       30       31       -       -       -       Full         Dienstag. 2. Dezember 2008                                                                                                    | Wed         Thu         Fri         Sat         Sun           3         4         5         6         7           10         11         12         13         14           17         18         19         20         21           24         25         26         27         28           31                                                                                                    |                                                                     |
| 1       2       3       4       5       6       7       Floridags         8       9       10       11       12       13       14         15       16       17       18       19       20       21         22       23       24       25       26       27       28         29       30       31       -       -       -         Dienstag. 2. Dezember 2008       -       -       -       Holidays                                                                                                    | 3       4       5       6       7       Incorrect on the schedule         10       11       12       13       14       Digable schedule         17       18       19       20       21       Legend       Equal to the schedule         24       25       26       27       28       Full       Incremental         31                                                                                                    |                                                                     |
| 8       9       10       11       12       13       14         15       16       17       18       19       20       21         22       23       24       25       26       27       28         29       30       31       -       -       Full         Dienstag, 2. Dezember 2008         Time       Type       Options       Add.                                                                                                    | 10       11       12       13       14         17       18       19       20       21         24       25       26       27       28         31                                                                                                    |                                                                     |
| 15       16       17       18       19       20       21         22       23       24       25       26       27       28         29       30       31       Incremental       Full + Incr         Dienstag. 2. Dezember 2008       Incremental       Holidays                                                                                                    | 17     18     19     20     21       24     25     26     27     28       31     Image: Second second sec |                                                                     |
| 22       23       24       25       26       27       28       Incremental         29       30       31       Full + Incr       Holidays         Dienstag, 2. Dezember 2008       Add.       Add.                                                                                                    | 24       25       26       27       28         31       Incremental         prions       Add.                                                                                                    |                                                                     |
| 29       30       31         Dienstag, 2. Dezember 2008       Holidays         Time       Type         Options       Add.                                                                                                    | 31 Full + Incr<br>her 2008 Options Add.                                                                                                    |                                                                     |
| Dienstag, 2. Dezember 2008<br>Time Type Options Add.                                                                                                    | Add.                                                                                                    |                                                                     |
| Dienstag, 2. Dezember 2008                                                                                                    | 0ptions Add.                                                                                                    |                                                                     |
| Time Type Options Add.                                                                                                    | Options Add.                                                                                                    |                                                                     |
|                                                                                                    |                                                                                                    |                                                                     |
|                                                                                                    |                                                                                                    |                                                                     |
| Kext> Fijnish Ca                                                                                                    | < <u>B</u> ack <u>N</u> ext > Finish <u>C</u> ancel                                                                                                    |                                                                     |

Click "Manual add...".

| Figure | 13: | Manual | add |
|--------|-----|--------|-----|
|--------|-----|--------|-----|

| Backup                                                                              | •    | 🖳 🙁 🕻         | I 🗣 💷 🛍           | ? 1            | 8 0 🗐 🕯         | Ø                    |                |                       |              |
|-------------------------------------------------------------------------------------|------|---------------|-------------------|----------------|-----------------|----------------------|----------------|-----------------------|--------------|
| Backup     Backup Specifications     D-1 B Backup Specifications     D-2 Filesystem |      | <b>→</b> ∎ Re | view summaries of | the backup spe | cifications and | nake last-minute cha | inges.         |                       |              |
|                                                                                     | - 11 | Client        |                   | Source         | Туре            | Descriptio           | n              | Man <u>u</u> al add   |              |
|                                                                                     |      |               |                   |                |                 |                      |                | <u>D</u> elete        |              |
|                                                                                     |      |               |                   |                |                 |                      |                | Change device         | B            |
|                                                                                     |      |               |                   |                |                 |                      |                | Change <u>M</u> irror |              |
|                                                                                     |      |               |                   |                |                 |                      |                | Properties            |              |
|                                                                                     |      |               | N                 | o backup objec | ts available    |                      |                |                       |              |
|                                                                                     | - 11 |               |                   |                |                 | _                    |                |                       |              |
|                                                                                     |      |               |                   |                |                 | < <u>B</u> ack       | <u>N</u> ext > | Finish                | <u>C</u> ano |

Select "Windows filesystem" and click "Next".

Figure 14: Manual object selection

|                                                                                                    | Manual Add                                                                      |
|----------------------------------------------------------------------------------------------------|---------------------------------------------------------------------------------|
|                                                                                                    | Select the type of object you want to add to your current backup specification. |
| (Allen)                                                                                                    |                                                                                 |
|                                                                                                    |                                                                                 |
| Con and                                                                                                    | <u>Windows filesystem</u>                                                       |
| - Martin                                                                                                    | C Inerwitterage VIPES                                                           |
| and the second second s | C Dient sustem object                                                           |
|                                                                                                    | C Internal Database                                                             |
|                                                                                                    | C Microsoft network share                                                       |
|                                                                                                    | C Disk image object                                                             |
|                                                                                                    |                                                                                 |
|                                                                                                    |                                                                                 |
|                                                                                                    |                                                                                 |
|                                                                                                    |                                                                                 |
|                                                                                                    | < <u>B</u> ack <u>N</u> ext > Finish <u>C</u> ancel <u>H</u> e                  |

Specify the mount point which must be the same as the one in the pre\_exec script described in Copying and editing the scripts". It is recommended to have only one partition per disk although it could possibly also work with more than one through the proper script configuration. For more information refer to the HP StorageWorks SAN Virtualization Services Manager command line interface user guide. Note that on the GUI there is a leading forward slash ('/') which is not needed in the script. Then click "Next".

|                                                                                                    | General Selection                                                                                                    |                                             |                    |                         |                  | ×        |
|----------------------------------------------------------------------------------------------------|----------------------------------------------------------------------------------------------------|---------------------------------------------|--------------------|-------------------------|------------------|----------|
|                                                                                                    |                                                                                                    | Type or select the c                        | lient, a mount poi | int and a device, if or | ne is available. |          |
| vsp_pre_exec.bat - Note                                                                                                    | pad                                                                                                    | 1 =                                         |                    | backupHost              |                  | •        |
| Edit Format View Help<br>Prepare both pre<br>"C:\Program Files<br>by pre_exec.txt pr<br>by post_exec.txt p<br>1 -pi.bak -e "s/_ | & post exec scripts wit<br>\OmniBack\bin"<br>e_exec_%SESSIONID:/=-%.<br>ost_exec_%SESSIONID:/=-/<br>BACKUPHOST_/backupHost/ | h variable p<br>txt<br>%.txt<br>g" pre_e e- | 1                  | /C:\mnt\dir1            |                  | <b>•</b> |
| ·l -pi.bak -e "s/_<br>·l -pi.bak -e "s/_<br>·l -pi.bak -e "s/                                                                   | STORAGEPOOL1_/my_pool/g<br>VIRTUALDISK1_/vdisk1/g"<br>MOUNTPOINT1_/c:\\mnt\\d                                               | pre_e                                       |                    | C:\mnt\dir1             |                  |          |
|                                                                                                    |                                                                                                    |                                             |                    |                         |                  |          |
|                                                                                                    |                                                                                                    |                                             |                    |                         |                  |          |

There's no need to select a Tree so simply click "Next".

## Figure 16: Tree addition

|                                                                                                    | the Filter to specify file | types to include or e | xclude. |   |                |   |
|----------------------------------------------------------------------------------------------------|----------------------------|-----------------------|---------|---|----------------|---|
| The                                                                                                    |                            |                       |         | _ | Add            | 1 |
| (S)                                                                                                    |                            |                       |         |   | Delete         |   |
|                                                                                                    |                            |                       |         |   | Filte <u>r</u> |   |
| (a de                                                                                                    | E <u>x</u> cludes          |                       |         |   | A. 1.1         | 1 |
| and the second second s |                            |                       |         |   | Delete         |   |
|                                                                                                    |                            |                       |         |   |                |   |
|                                                                                                    |                            |                       |         |   |                |   |
|                                                                                                    |                            |                       |         |   |                |   |
|                                                                                                    |                            |                       |         |   |                |   |

Enter your general object options and click "Next".

| seneral Object Options |                                                                                     |                                                             |                           |   |
|------------------------|-------------------------------------------------------------------------------------|-------------------------------------------------------------|---------------------------|---|
|                        | Specify how you want Data Protector to<br>catalog protection for the new objects. S | handle reporting, data prote<br>pecify any pre- and post-ex | ection and<br>ec scripts. |   |
| Alex                   | Public:     Report level:     Warning                                               | ]                                                           |                           | • |
|                        | Protection:<br>Permanent                                                            |                                                             |                           |   |
|                        | Catalog protection:<br>Same as data protection                                      |                                                             |                           |   |
|                        | Pre-exec:                                                                           |                                                             |                           |   |
|                        | Post-exec:                                                                          |                                                             |                           |   |

Give your advanced object options and click "Next".

## Figure 18: Advanced object options

| Advanced Ubject Uptions |                          |                                                   |          |                |              |
|-------------------------|--------------------------|---------------------------------------------------|----------|----------------|--------------|
|                         | Specify advanced prope   | arties for the new object.                        |          |                |              |
| F                       | Enhanced increm          | iental backup<br>asustem Change Log Provider if a | wailable |                |              |
|                         | Software compre:         | ssion<br>info                                     |          |                |              |
|                         | Lock files during l      | backup<br>access time attributes                  |          |                |              |
| - State -               | ☐ Backup POSI <u>×</u> h | ard links as files                                |          |                | •            |
|                         | Logging:                 | Log All                                           |          |                | •            |
|                         |                          |                                                   |          |                |              |
|                         |                          |                                                   |          |                |              |
|                         |                          | < Back <u>N</u> ext >                             | Finish   | <u>C</u> ancel | <u>H</u> elp |

Enter your Windows object options and click "Finish".

| e 19: Windows object | options                                                                                                    |                                      |                |              |
|----------------------|----------------------------------------------------------------------------------------------------|--------------------------------------|----------------|--------------|
|                      | Specify how you want Data Protector                                                                                | to handle Windows filesystem options |                | <u>_</u>     |
| TATEN                | Report open locked files as                                                                                        |                                      |                |              |
|                      | Open files<br>Number of retries:                                                                                   | 0                                    |                |              |
|                      |                                                                                                    | 0                                    |                |              |
|                      | <ul> <li>Do not use archive attribute</li> <li>Copy full DR image to disk</li> <li>Asynchronous reading</li> </ul> |                                      |                |              |
|                      | ☑ Backup share information for direction                                                                           | ctories                              |                |              |
|                      | < <u>B</u> ack                                                                                                    | Next > Finish                        | <u>C</u> ancel | <u>H</u> elp |

Review that the correct objects are selected. If there are more disks to backup, repeat the process decribed from Figure 13: **Manual add** until here and then press "Next" in the Review panel. Note that if you need to backup more than one disk, the scripts will need further modifications not mentioned here.

| Eile Edit View Actions Help                                |      |                     |                  |                          |                   |                       |
|------------------------------------------------------------|------|---------------------|------------------|--------------------------|-------------------|-----------------------|
| Backup                                                     | •    |                     | 7 3              | al 🕛 🕭 🕫                 |                   |                       |
| Backup<br>Backup Specifications<br>Filesystem<br>Templates |      | Review summaries o  | f the backup spe | cifications and make las | t-minute changes. |                       |
|                                                            | - 11 | Client              | Source           | Туре                     | Description       | Manual add            |
|                                                            |      | 3 backupHost        | C:\mnt\dir1      | Filesystem [Windows]     | C:\mnt\dir1       | Delete                |
|                                                            |      |                     |                  |                          |                   | Change device         |
|                                                            | - 11 |                     |                  |                          |                   | Change <u>M</u> irror |
|                                                            | - 11 |                     |                  |                          |                   | Properties            |
|                                                            |      | •                   |                  |                          | 1                 |                       |
| <u> </u>                                                   |      |                     |                  | < <u>B</u> ac            | k <u>N</u> ext>   | Finish <u>C</u>       |
| 10 Obierte 🖅 Tasks                                         | - H  | 1 d b N Backup New1 |                  |                          |                   |                       |

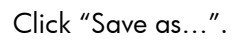

| Figure 21: Finishing template |
|-------------------------------|
|-------------------------------|

| Backup               | • |                                                                                                    |
|----------------------|---|----------------------------------------------------------------------------------------------------|
| Backup<br>           |   | Perform finishing steps in your backup/template design.                                                                                                    |
| ⊕- <b></b> Templates |   | Save as<br>Save the newly created backup/template.                                                                                                    |
|                      |   | Start Interactive Backup           Begin an interactive backup with the current backup specification.                                                                                                    |
|                      |   | Start Interactive Preview<br>Begin an interactive preview (test) of backup with the current backup specification. This option is available<br>only for filesystem. Dracle, MS Exchange Single Mailbox, Sybase, Informix, IBM DB2, Lotus Notes/Domino,<br>SAP and SAPDB backup. Preview in ot supported for ZDB and direct backup. |
|                      |   |                                                                                                    |
| in art a la Tarka    |   | < <u>₿</u> ack <u>N</u> ext> Finish <u>C</u> ance                                                                                                    |

Specify the name of the backup specification and click "OK".

| Figure | 22: | Save | backup |
|--------|-----|------|--------|
|--------|-----|------|--------|

| Save Ba      | ckup As                             |                                           | J                    |
|--------------|-------------------------------------|-------------------------------------------|----------------------|
|              | Type the name ar<br>new backup spec | nd select a group, where yo<br>ification. | ou want to save your |
| Nam          | e                                   | svsp_backup_specif                        | ication.t×t          |
| <u>G</u> rou | IP                                  | Default                                   | •                    |
|              | <u>0</u> K                          | <u>C</u> ancel                            | <u>H</u> elp         |

You can now run the newly created backup. A typical backup session output can be found in Appendix A. During the next time you open this backup specification, and try to expand the source tree a message will come up stating that there's a reference to an inexistent mountpoint. Please click "Yes" to leave this orphan object in the backup specification.

## Performing Restore

The backup created above can be restored using the Data Protector GUI. Select the Restore context in the Data Protector GUI. Then select the backup host and the folder you want to restore. Then right click on the directory you wish to restore and select "Restore As/Into...":.

| 💼 C: [C:\mnt\dir1] - HP Data Protec                                                                                       | tor Manager                                                                                                    |
|----------------------------------------------------------------------------------------------------|----------------------------------------------------------------------------------------------------|
| <u> Edit View Actions H</u> elp                                                                                           |                                                                                                    |
| Restore                                                                                                    | 🖳 😂 🖆 🛶 🖆 😭 🔮 🕘 🚑 🐼                                                                                                    |
| Restore Objects                                                                                                    | Source Destination Options Devices Media Copies Restore Summary Select the files and directories that you want to restore.                                                                                                    |
| <ul> <li>⊕- applicationHost</li> <li>⊕-<sup>2</sup> Internal Database</li> <li>⊕-<sup>2</sup> Restore Sessions</li> </ul> | Search interval         Last 3 months         Y         Update           Tg:         28.11.2008         Y                                                                                                    |
|                                                                                                    | Image: Second second second |
| ▼ Dbjects Tasks                                                                                                    | Regtore     Preview     Cancel       N < > N     C: [C:\mnt\dir1] =     C: [C:\mnt\dir1] =                                                                                                    |

Select Restore "As.." the drive and the location in which the data should be restored.

Figure 24: Restore As

| - 1 | Properties for dir1                                            | ×            |
|-----|----------------------------------------------------------------|--------------|
|     | General Version Destination Restore Only Skip                  |              |
|     | Select the destination to which you want to restore your data. |              |
|     | Restore                                                        |              |
|     | Drive                                                          | towse        |
|     | Location \mnt\dir1                                             | •            |
|     |                                                                |              |
|     |                                                                |              |
|     |                                                                |              |
|     |                                                                |              |
|     | <u>Q</u> K <u>C</u> ancel                                      | <u>H</u> elp |
|     |                                                                |              |

Make sure that the destination is set to the application host.

| Figure | 25: | Restore | destination |
|--------|-----|---------|-------------|
|        |     |         |             |

| Bestore         |                                                                                                    |
|-----------------|----------------------------------------------------------------------------------------------------|
| Restore Objects | Source       Destination         Options       Devices       Media       Copies       Restore Summary         Specify the location where you want to restore your data and select how you want Data Protector to handle conflicts between existing and newly restored files.         Default destination         Target client       applicationHost         ©       Bestore to original location         ©       Restore § new location         Browse         File Conflict Handling         ©       Generative         Qverwrite |
|                 | Restore Preview Cancel                                                                                                    |

A confirmation window appears. Click "Finish" to start the restore session.

Figure 26: Performing restore

| Client<br>applicationHost | Name<br>C: [C:] | Type<br>Filesystem (Windows) |
|---------------------------|-----------------|------------------------------|
|                           |                 |                              |
|                           | Needed media    |                              |

# Appendix A

Currently we use 4 scripts, 2 pre-exec and 2 post-exec. In each execution phase (pre- and postexecution), one file is the .bat file executed by Data Protector and the other serves as a template for the actual SVSP script executed by the .bat file. Both .bat files need to be modified to suit the actual environment, i.e. at least all the variables values enclosed in "<...>". Note that the '<' and '>' signs must be removed as well. These files must be copied as stated in the section *Copying and editing the* scripts.

## Sample Pre-exec Scripts

#### Filename: svsp\_pre\_exec.bat Contents:

```
:: Prepare both pre & post exec scripts with variable names
cd "<C:\Program Files\OmniBack\bin>"
copy pre_exec.txt pre_exec_%SESSIONID:/=-%.txt
copy post_exec.txt post_exec_%SESSIONID:/=-%.txt
perl -pi.bak -e "s/_BACKUPHOST_/<backupHost>/g" pre_exec_%SESSIONID:/=-%.txt
perl -pi.bak -e "s/_STORAGEPOOL1_/<my_pool>/g" pre_exec_%SESSIONID:/=-%.txt
perl -pi.bak -e "s/_VIRTUALDISK1_/<vdisk1>/g" pre_exec_%SESSIONID:/=-%.txt
perl -pi.bak -e "s/_MOUNTPOINT1_/<mountPoint1>/g" pre_exec_%SESSIONID:/=-%.txt
perl -pi.bak -e "s/_POINTINTIME1_/pit1_%SESSIONID:/=-%/g"^
pre exec %SESSIONID:/=-%.txt
perl -pi.bak -e "s/_POINTINTIME1_/pit1_%SESSIONID:/=-%/g"^
post_exec_%SESSIONID:/=-%.txt
perl -pi.bak -e "s/_SNAPSHOT1_/snap1_%SESSIONID:/=-%/g"^
pre_exec_%SESSIONID:/=-%.txt
perl -pi.bak -e "s/_SNAPSHOT1_/snap1_%SESSIONID:/=-%/g"^
post_exec_%SESSIONID:/=-%.txt
```

```
vsm_cli -sd <domain> <username> <password> -I pre_exec_%SESSIONID:/=-%.txt
```

#### Filename: pre\_exec.txt Contents:

```
# start actual work
OnErrorGoto ExitScript
# --- Quiesce application (if applicable)
# --- Flush OS cache - on App Server! (Win2003 only)
# --- FlushCache -VirtualDisk "_VIRTUALDISK1_"
OnErrorGoto CleanPiT
CreatePiT -VirtualDisk "_VIRTUALDISK1_", ~
      -Pit "_POINTINTIME1_", -TIMEOUT 900
# --- Resume application (if applicable)
OnErrorGoto CleanAll
CreateSnapshot -PiT "_POINTINTIME1_", -snapshot "_SNAPSHOT1_", ~
      -StoragePool "_STORAGEPOOL1_", -host "_BACKUPHOST_" RW , ~
      -cluster 0, -TIMEOUT 900
RescanDevices
MountVirtualDisk -MountPoint "_MOUNTPOINT1_", -VirtualDisk "_SNAPSHOT1_", ~
      -Override
Goto ExitScript
 CleanAll:
       AllowExecErrors
             UnmountVirtualDisk -VirtualDisk "_SNAPSHOT1_"
             DeletePiTOrSnapshot -name " SNAPSHOT1 ", -TIMEOUT 900
             DeletePiTOrSnapshot -name "_POINTINTIME1_", -TIMEOUT 10800
       DisallowExecErrors
 Goto ExitScript
```

```
CleanPiT:

AllowExecErrors

# --- Resume application (if applicable)

DeletePiTOrSnapshot -name "_POINTINTIME1_", -TIMEOUT 10800

DisallowExecErrors

ExitScript:

Quit
```

## Sample Post-exec Scripts

### Filename

| svsp_post_exec.bat                                                                                         |
|----------------------------------------------------------------------------------------------------|
| Contents                                                                                                   |
| cd " <c:\program files\omniback\bin="">"</c:\program>                                                      |
| vsm_cli -sd <domain> <username> <password> -I post_exec_%SESSIONID:/=-%.txt</password></username></domain> |
| :: Delete session created scripts.                                                                         |
| del pre_exec_%SESSIONID:/=-%.txt.bak                                                                       |
| del post_exec_%SESSIONID:/=-%.txt.bak                                                                      |
| del pre_exec_%SESSIONID:/=-%.txt                                                                           |
| del post_exec_%SESSIONID:/=-%.txt                                                                          |

### Filename

post\_exec.txt

#### Contents

```
# Cleanup after last run.
AllowExecErrors
UnmountVirtualDisk -VirtualDisk "_SNAPSHOT1_"
DeletePiTOrSnapshot -name "_SNAPSHOT1_", -TIMEOUT 900
DeletePiTOrSnapshot -name "_POINTINTIME1_", -TIMEOUT 10800
DisallowExecErrors
```

### Session Output

This section shows us the typical output after running the backup mentioned in the ZDB Integrated with SVSP. The output might vary depending on your environment.

```
[Normal] From: BSM@cell.manager.name.hp.com "svsp_backup_specification.txt"
Time: 5/27/2009 6:32:35 PM
      Starting to execute "svsp_pre_exec.bat"
      on host backupHost...
C:\WINDOWS\system32>cd "C:\Program Files\OmniBack\bin"
C:\Program Files\OmniBack\bin>copy pre_exec.txt pre_exec_2009-05-27-28.txt
        1 file(s) copied.
C:\Program Files\OmniBack\bin>copy post_exec.txt post_exec_2009-05-27-28.txt
        1 file(s) copied.
C:\Program Files\OmniBack\bin>perl -pi.bak -e "s/_BACKUPHOST_/backupHost/g"
pre exec 2009-05-27-28.txt
C:\Program Files\OmniBack\bin>perl -pi.bak -e "s/_STORAGEPOOL1_/my_pool/g"
pre_exec_2009-05-27-28.txt
C:\Program Files\OmniBack\bin>perl -pi.bak -e "s/_VIRTUALDISK1_/vdisk1/g"
pre_exec_2009-05-27-28.txt
C:\Program Files\OmniBack\bin>perl -pi.bak -e
"s/_MOUNTPOINT1_/C:\\mnt\\dir1\\/g" pre_exec_2009-05-27-28.txt
C:\Program Files\OmniBack\bin>perl -pi.bak -e "s/_POINTINTIME1_/pit1_2009-05-
```

27-28/g" pre exec 2009-05-27-28.txt C:\Program Files\OmniBack\bin>perl -pi.bak -e "s/ POINTINTIME1 /pit1 2009-05-27-28/g" post exec 2009-05-27-28.txt C:\Program Files\OmniBack\bin>perl -pi.bak -e "s/\_SNAPSHOT1\_/snap1\_2009-05-27-28/g" pre\_exec\_2009-05-27-28.txt C:\Program Files\OmniBack\bin>perl -pi.bak -e "s/\_SNAPSHOT1\_/snap1\_2009-05-27-28/g" post\_exec\_2009-05-27-28.txt C:\Program Files\OmniBack\bin>vsm\_cli -sd my\_domain admin password -I pre\_exec\_2009-05-27-28.txt \_\_\_\_\_ >>> Selected VSM domain: 'my\_domain' for user: 'admin'. >>> Selecting VSMDomain: 'my\_domain', with: User: 'admin', PW: \*\*\*\*\*\*\* Wed May 27 18:31:56 2009 Operation 'CreatePiT' started. Create PiT: 'pit1 2009-05-27-28' on VirtualDisk: 'vdisk1' Operation ended successfully. Returned status: OK. \_\_\_\_\_ Wed May 27 18:32:02 2009 Operation 'CreateSnapshot' started. Create snapshot: 'snap1\_2009-05-27-28' , on PiT: 'pit1\_2009-05-27-28' using storage pool: 'my\_pool' for 1 hosts. Cluster support flag: 0 Host: 'backupHost' , Presentation: RW Operation ended successfully. Returned status: OK. \_\_\_\_\_ Wed May 27 18:32:08 2009 Operation 'RescanDevices' started. Microsoft DiskPart version 5.2.3790.3959 Copyright (C) 1999-2001 Microsoft Corporation. On computer: backupHost Please wait while DiskPart scans your configuration... DiskPart has finished scanning your configuration. Operation ended successfully. Returned status: OK. \_\_\_\_\_ Wed May 27 18:33:18 2009 Operation 'MountVirtualDisk' started. Mounted successfully virtual disk/snapshot 'snap1\_2009-05-27-28' , Partition '-1' on 'C:\mnt\dir1\'. 'Override/Free Mount Point' flag (0 - reset, otherwise - set): 0 . Note: Partition '-1' stands for: Select the first partition.

Operation ended successfully. Returned status: OK. \_\_\_\_\_ >>> GoTo command in (non-comment) line number: 8 Skipping to the label: 'ExitScript:' \_\_\_\_\_ >>> Starting to execute from (non-comment) line number: 21 (Following the label: 'ExitScript:') \_\_\_\_\_ \_\_\_\_\_ Quit Message: Quit Completion Status: CLI Script completed with NO errors. \_\_\_\_\_ [Normal] From: BSM@cell.manager.name.hp.com "svsp\_backup\_specification.txt" Time: 5/27/2009 6:34:02 PM Session remote exec script "svsp\_pre\_exec.bat" on host backupHost has completed. [Normal] From: BMA@backupHost "device1\_Drive\_1" Time: 5/27/2009 6:34:07 PM STARTING Media Agent "device1\_Drive\_1" [Normal] From: BMA@backupHost "device1 Drive 1" Time: 5/27/2009 6:34:08 PM Loading medium from slot 2 to device Tape 1 [Normal] From: VBDA@backupHost "C:\mnt\dir1" Time: 5/27/2009 6:33:33 PM STARTING Disk Agent for backupHost:C:\mnt\dir1 "C:\mnt\dir1". [Normal] From: VBDA@backupHost "C:\mnt\dir1" Time: 5/27/2009 6:33:35 PM COMPLETED Disk Agent for backupHost:C:\mnt\dir1 "C:\mnt\dir1". [Normal] From: BMA@backupHost "device1\_Drive\_1" Time: 5/27/2009 6:34:15 PM Unloading medium to slot 2 from device device1\_Drive\_1 [Normal] From: BMA@backupHost "device1\_Drive\_1" Time: 5/27/2009 6:34:15 PM COMPLETED Media Agent "device1\_Drive\_1" [Normal] From: BSM@cell.manager.name.hp.com "svsp\_backup\_specification.txt" Time: 5/27/2009 6:34:16 PM Backup Statistics: Session Queuing Time (hours) 0.00 \_\_\_\_\_ Completed Disk Agents ..... 1 Failed Disk Agents ..... 0 Aborted Disk Agents ..... 0 \_\_\_\_\_ Disk Agents Total ..... 1 Completed Media Agents ..... 1 Failed Media Agents ..... 0 Aborted Media Agents ..... 0 \_\_\_\_\_ Media Agents Total ..... 1

[Normal] From: BSM@cell.manager.name.hp.com "svsp\_backup\_specification.txt"

1

0

 mbytes Total
 1 MB

Used Media Total .....

Disk Agent Errors Total .....

Time: 5/27/2009 6:34:16 PM Starting to execute "svsp post exec.bat" on host backupHost... C:\WINDOWS\system32>cd "C:\Program Files\Omniback\bin" C:\Program Files\OmniBack\bin>vsm\_cli -sd my\_domain admin password -I post exec 2009-05-27-28.txt \_\_\_\_\_ >>> Selected VSM domain: 'my\_domain' for user: 'admin'. \_\_\_\_\_ >>> Selecting VSMDomain: 'my\_domain', with: User: 'admin', PW: \*\*\*\*\*\*\* Wed May 27 18:33:35 2009 Operation 'UnmountVirtualDisk' started. Unmounted partition successfully: virtual disk/snapshot 'snap1\_2009-05-27-28' , Partition '-1'. Note: Partition '-1' stands for: Select the first partition. Operation ended successfully. Returned status: OK. \_\_\_\_\_ Wed May 27 18:33:36 2009 Operation 'DeletePiTOrSnapshot' started. Delete snapshot or PiT: snap1\_2009-05-27-28. Operation ended successfully. Returned status: OK. \_\_\_\_\_ Wed May 27 18:33:42 2009 Operation 'DeletePiTOrSnapshot' started. Delete snapshot or PiT: pit1\_2009-05-27-28. Operation ended successfully. Returned status: OK. \_\_\_\_\_ \_\_\_\_\_ Completion Status: CLI Script completed with NO errors. \_\_\_\_\_ C:\Program Files\OmniBack\bin>del pre\_exec\_2009-05-27-28.txt.bak C:\Program Files\OmniBack\bin>del post exec 2009-05-27-28.txt.bak C:\Program Files\OmniBack\bin>del pre exec 2009-05-27-28.txt C:\Program Files\OmniBack\bin>del post\_exec\_2009-05-27-28.txt [Normal] From: BSM@cell.manager.name.hp.com "svsp\_backup\_specification.txt" Time: 5/27/2009 6:34:35 PM Session remote exec script "svsp\_post\_exec.bat" on host backupHost has completed.

# Appendix B

In this section we will create an SVSP SANAPI virtual disk and a user for SVSP. Before we go on to the VSM GUI you should install the VSM CLI Library on the system used (in our example the backup host).

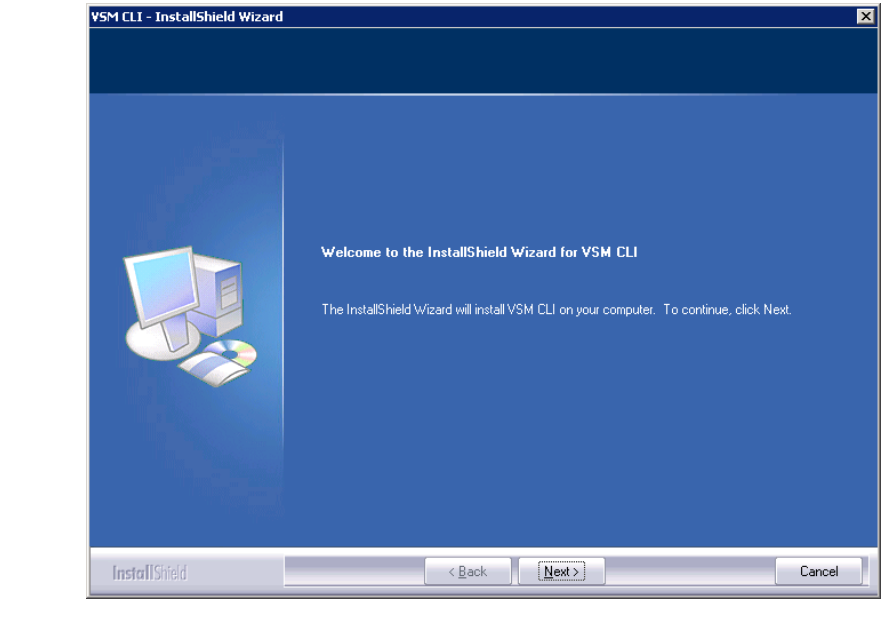

### Figure 27: VSM CLI installation

To access the VSM GUI:

- Connect your Internet browser to <IP address>:<Port\_Number>, where <IP address> is the IP address of the VSM server, and <Port\_Number> is the TCP port number through which the VSM server is exposed to the IP network.
- Click "Start VSM Client". The Login screen appears. If this is the first time you are connecting to a specific VSM server, select Connect to Server and enter the IP address of the VSM server in the Connect to Server field.
- If this is not the first time you are connecting to a specific VSM server, you can alternatively select "Connect to Domain", and then select the VSM domain name from the dropdown box.
- 4. In the "Port" field, enter the TCP port number configured as the port through which the VSM server is exposed to the IP network.
- 5. If you want to connect using a secure HTTP (HTTPS) connection, check "Http is Secure".
- 6. Click "OK".

## Figure 28: SVSP login

|                                  | Login                                  |                                    |
|----------------------------------|----------------------------------------|------------------------------------|
|                                  | Enter your username and                | d password:                        |
|                                  | <u>U</u> ser Name:                     | admin                              |
|                                  | Password:                              |                                    |
|                                  | <ul> <li>Connect to Domain:</li> </ul> | my_domain                          |
|                                  | O Connect to Server:                   | xx.xx.xx.xx (my_domain)            |
|                                  |                                        | Port: 8080 <u>H</u> ttp is secure: |
|                                  | ок                                     | Cancel                             |
| HP StorageVVorks SAN             |                                        |                                    |
| Virtualization Services Platform |                                        |                                    |
| © Copyright 2007 Hewlett-Packar  | d Development Company. L               | P.                                 |

After a successful login the VSM client window appears.

| Main Screen                                                                                                    |                                                                                       |               |              |       |       |          |   |           |
|----------------------------------------------------------------------------------------------------|---------------------------------------------------------------------------------------|---------------|--------------|-------|-------|----------|---|-----------|
| 🕼 StorageWork                                                                                                    | ks SAN Virtuali:                                                                      | zation Ser    | vices Pla    | tform |       |          |   |           |
| <u>F</u> ile <u>V</u> iew                                                                                                    | <u>S</u> earch                                                                        | <u>T</u> ools | <u>H</u> elp |       |       |          |   |           |
|                                                                                                    | 2 🗅 🔒                                                                                 | X 🝙 🛛         | â            |       |       |          | 0 | <b>()</b> |
| Location                                                                                                    |                                                                                       |               |              | Enti  | ties  |          |   |           |
| Local Domain:<br>Active SVSP:                                                                                                    | my_domain<br>∀SM-170                                                                  |               |              | A     | ction | <b>-</b> |   |           |
| Virtualization Se                                                                                                    | ervices                                                                               |               |              |       |       |          |   |           |
| <ul> <li>■ Ø Virtualiz</li> <li>■ ■ SVS</li> <li>■ ● Entiti</li> <li>■ ● Folde</li> <li>■ ● Q Quer</li> <li>■ ● ■ Ever</li> </ul> | <b>ization</b><br>SP Domains<br>ities<br>ders<br>eries<br>er Management<br>ent Viewer |               |              |       |       |          |   |           |

To create a VSM CLI Virtual Disk and assign it to the server, select **Tools > Maintenance**.

Figure 30: Maintenance

| File View Search                                                                                                    | Tools              | Heln                                      |         |
|----------------------------------------------------------------------------------------------------|--------------------|-------------------------------------------|---------|
|                                                                                                    | Options<br>License | ·                                         | _       |
| Location                                                                                                    | Maintena           | ince is                                   |         |
|                                                                                                    | Configur           | e Properties                              |         |
| Local Domain: VSM-Domain1                                                                                                    |                    | Action 🔻                                  |         |
| Active VSM: VSM01                                                                                                    | _                  | P Page 1 of 1 🔽 Number of objects per pag | ie: 100 |
| Virtualization Services                                                                                                    |                    | No. Name State                            | 0       |
|                                                                                                    |                    | 1 === VSM-Domain1 Present                 | Local   |
| ■       Image: Symplectic state         Image: Symplectic state       Image: Symplectic state         Image: Symplectic state       Image: Symplectic state <td< td=""><td></td><td></td><td></td></td<> |                    |                                           |         |

Click Create SANAPI Virtual Disk.

Figure 31: Configuration manager

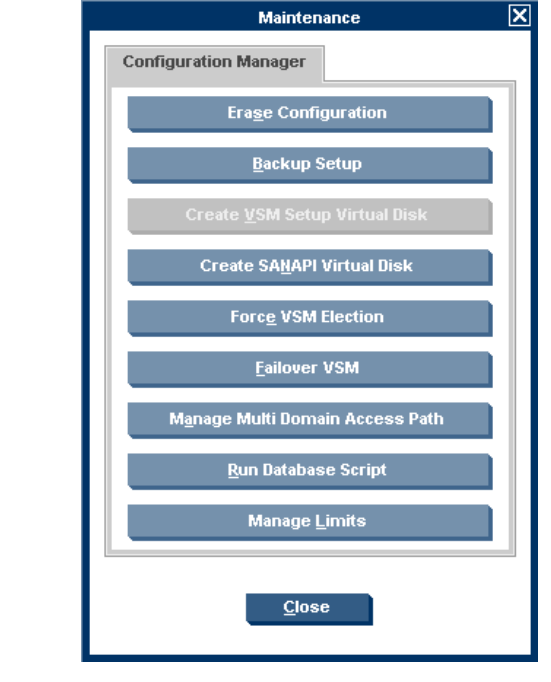

Enter the name of the Virtual Disk and click **Next**.

|--|

|                                | Create SA | IAPI Virtual Disk |        |      |
|--------------------------------|-----------|-------------------|--------|------|
| Enter Virtual Disk narameters: |           |                   |        |      |
| itor virtuar bisk parameters.  |           |                   |        |      |
| Virtual Disk name              |           |                   |        |      |
| SVSPCLI SANAPI CLI             |           |                   |        |      |
|                                |           |                   |        |      |
| Comment                        |           |                   |        |      |
|                                |           |                   |        |      |
|                                |           |                   |        |      |
|                                |           |                   |        |      |
|                                |           |                   |        |      |
|                                |           |                   |        |      |
|                                |           |                   |        |      |
|                                |           |                   |        |      |
|                                |           |                   |        |      |
|                                |           |                   |        |      |
|                                |           |                   |        |      |
|                                |           |                   |        |      |
|                                |           |                   |        |      |
|                                |           |                   |        |      |
| de Back                        | ⇒ Next    | Finish            | Cancel | Help |
|                                |           |                   |        |      |

To select the storage pool and the size of the virtual disk:

- 1. In the top area of the screen, select a storage pool from which you wish to create the Virtual Disk.
- 2. Click **Add**. The object you selected appears in the lower area of the screen. If you want to deselect the object, select the object in the lower area and click **Remove**.
- 3. In the lower area, double click on the disk capacity to change it.
- 4. Click Next.

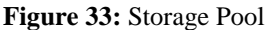

|                                                      |              | Create SANA          | Pl Virtual Disk |                   |              |
|------------------------------------------------------|--------------|----------------------|-----------------|-------------------|--------------|
| Select Storage Pool:                                 |              |                      |                 |                   |              |
| <b>⊡-</b> ⊠ Virtualizati₀<br>Le <sup>®</sup> Storage | Total: 9 Sto | rage Pool(s)         | Page: 🚺 p       | age No.1 from 1 🔽 | Þ            |
| Telder                                               | Storage Po   | ols                  |                 |                   |              |
| _,                                                   | No.          | Name                 | SI              | atus Capaci       | ty Fre       |
|                                                      | 5            | 🚔 EVA8100_pool       | l Norma         | l 1.001,99        | GB           |
|                                                      | 6            | 🚔 setup_pool1        | Norma           | I 5               | GB           |
|                                                      | 7            | 🚔 EVA8100_impo       | rt_pool Norma   | I 1.021           | мв           |
|                                                      | <            |                      |                 |                   | >            |
|                                                      |              | <b>↓</b> <u>A</u> do | • R             | emove             |              |
|                                                      | Selected St  | orage Pools          |                 |                   |              |
|                                                      | No.          | Name                 | Status          | Capacity          | Free Capa    |
|                                                      | 1            | e my_pool            | Normal          | 2.001 MB          | 603,4        |
|                                                      |              |                      |                 |                   |              |
|                                                      |              |                      |                 |                   |              |
|                                                      | <            | Ш                    |                 |                   |              |
| <                                                    |              |                      |                 |                   |              |
| <b>4</b> 00                                          | <u>B</u> ack | ⇒ <u>N</u> ext       | <u>F</u> inish  | Cancel            | <u>H</u> elp |
|                                                      |              |                      |                 |                   |              |

Select the hosts to which you want to present the virtual disk and click **Next**.

|              |                   | Create S        | SANAPI Virtual Disi  | k               |            |
|--------------|-------------------|-----------------|----------------------|-----------------|------------|
| Select Host: |                   |                 |                      |                 |            |
| 📑 🔟 Virtuali | zation            | Host(a)         | Borro: 10 m          | age No 1 from 1 |            |
| Hos          | st lucate         | nosi(s)         | Page.                |                 |            |
| El Fold      | der <u>H</u> osts | ot              | A gent Turn          | a Statua        | Dermission |
|              | <u></u>           | nnlicationHost  | No Agent (UDH        | ) Present       | Nor        |
|              | 2003              |                 | No Agent (UDH        | ) Present       | Nor        |
|              | 2003 0            | nothermost      | No Ageni (ODH        | ) Freseni       | NOR        |
|              | ( <u></u>         | notherHost2     | No Agent (UDH        | ) Present       | TON        |
|              |                   |                 | Ш                    |                 | >          |
|              |                   |                 | <b>₩</b> <u>A</u> dd | <u>R</u> emove  |            |
|              | Selecte           | d Hosts         |                      |                 |            |
|              | Ho                | st              | Status               | Permission      |            |
|              | 2003              | applicationHost | Present              | Full            |            |
|              |                   |                 |                      |                 |            |
|              |                   |                 |                      |                 |            |
|              |                   |                 |                      |                 |            |
| <            | >                 |                 |                      |                 |            |
|              | 4- Deale          | ab Hard         | Pi-lab               | 0               |            |
|              | A Back            | → <u>N</u> ext  | Finish               | Cancel          | Help       |

Select the LUN used for the disk and click **Next**.

| Figure | 35: | LUN |  |
|--------|-----|-----|--|

| ded) |       |       |
|------|-------|-------|
|      |       |       |
|      |       |       |
|      |       |       |
|      |       |       |
|      |       |       |
|      |       |       |
|      |       |       |
|      |       |       |
|      |       |       |
|      |       |       |
|      |       |       |
|      |       |       |
|      |       |       |
|      | ıded) | nded) |

Confirm your settings and click **Finish**.

| Confirmation:<br>You are creating SanApi Virtual Disk SVSPCLI_SANAPI_CLI<br>LUN: next free LUN<br>Folder:<br>Storage Poot:<br>No. Name Status Capacity<br>1 Emy_pool Normal 2.001 MB<br>Most permissions: |                                              |                                               | Сге                           | ate SANA  | Pl Virtual Dis | k |  |
|----------------------------------------------------------------------------------------------------|----------------------------------------------|-----------------------------------------------|-------------------------------|-----------|----------------|---|--|
| You are creating SanApi Virtual Disk SVSPCLI_SANAPI_CLI<br>LUN: next free LUN<br>Folder:<br>Storage Poot<br>No. Name Status Capacity<br>1 Emy_pool Normal 2.001 MB                                        | Confirma                                     | tion:                                         |                               |           |                |   |  |
| No.     Name     Status     Capacity       1     Image: my_pool     Normal     2.001 MB                                                                                                    | You ar<br>LUN: r<br>Folder<br>Stora <u>c</u> | e creating SanApi∖<br>ext free LUN<br>e Pool: | /irtual Disk <mark>SVS</mark> | PCLI_SAN/ | API_CLI        |   |  |
| 1 Provide Normal 2.001 MB                                                                                                    | N                                            | o. Name                                       |                               | Status    | Capacity       |   |  |
| Host permissions:                                                                                                    | 1                                            | 😤 my_pool                                     | Norm                          | al        | 2.001 MB       | ) |  |
| Host permissions:                                                                                                    |                                              |                                               |                               |           |                |   |  |
| Host permissions:                                                                                                    |                                              |                                               |                               |           |                |   |  |
| Host permissions:                                                                                                    | <u> </u>                                     |                                               |                               |           |                |   |  |
|                                                                                                    | Host p                                       | ermissions:                                   |                               |           |                |   |  |
| Host Status Permission                                                                                                    | H                                            | ost                                           | Status                        | Peri      | nission        |   |  |
| applicationHost Present Full                                                                                                    | 2003                                         | applicationHost                               | Present                       | Full      |                |   |  |
|                                                                                                    |                                              |                                               |                               |           |                |   |  |
|                                                                                                    |                                              |                                               |                               |           |                |   |  |
|                                                                                                    |                                              |                                               |                               |           |                |   |  |
|                                                                                                    |                                              |                                               |                               |           |                |   |  |
|                                                                                                    |                                              |                                               |                               |           |                |   |  |
|                                                                                                    |                                              |                                               |                               |           |                |   |  |
|                                                                                                    |                                              |                                               |                               |           | <b></b>        |   |  |

You should also check if the disk is presented to the host that is going to use it. This can be done in Computer Management (right click my computer and select manage). Then select the Disk Management and search for the disk.

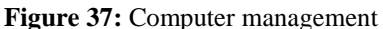

|                                                                                                    | <u>eindow H</u> eip                                                                                                    |                                                                                                |                            |                                                 |                       |                |            |
|----------------------------------------------------------------------------------------------------|----------------------------------------------------------------------------------------------------|------------------------------------------------------------------------------------------------|----------------------------|-------------------------------------------------|-----------------------|----------------|------------|
| Computer Management System Tools Computer Management System Tools Computer Management Computer Management | Volume Layout<br>(C:) Partition<br>(C:) Partition<br>Partition<br>Disk 0<br>Basic<br>34.47 GB<br>Online<br>Clisk 1<br>Unknown<br>10.00 GB<br>Not Initialized<br>Clisk 2<br>Unknown<br>2 MB<br>Not Initialized | Type File System<br>Basic NTFS<br>12:00 GB NTFS<br>Healthy (System)<br>10:00 GB<br>Unallocated | Status<br>Healthy (System) | Capacity<br>12.00 GB<br>22.47 GB<br>Unallocated | Free Space<br>7.03 GB | % Free<br>58 % | Faul<br>No |
| Storage                                                                                                    | Online                                                                                                    | Healthy (System) 10.00 GB 10.00 GB 2 Ur Ur Primary partition                                   |                            | Unallocated                                     | j                     |                |            |

To create a user go to the navigation tree and expand the "User Management" node. Right-click "User" and select "New".

| Figure 38: Ne | w user          | •                                                                                                    |                                                                                                    |               |              |                                                      |                                                                                                    |                                                                                 |                                                                             |              |
|---------------|-----------------|----------------------------------------------------------------------------------------------------|----------------------------------------------------------------------------------------------------|---------------|--------------|------------------------------------------------------|----------------------------------------------------------------------------------------------------|---------------------------------------------------------------------------------|-----------------------------------------------------------------------------|--------------|
|               | 🕼 Stor          | ageWork                                                                                                    | s SAN Virtuali                                                                                                    | ization Ser   | vices Plat   | form                                                 |                                                                                                    |                                                                                 |                                                                             |              |
|               | <u>F</u> ile    | ⊻iew                                                                                                    | <u>S</u> earch                                                                                                    | <u>T</u> ools | <u>H</u> elp |                                                      |                                                                                                    |                                                                                 |                                                                             |              |
|               |                 |                                                                                                    |                                                                                                    | × 📤           | â            | 6                                                    | II 🕪 月                                                                                                    | 🕍   🔗                                                                           | <b>()</b>                                                                   |              |
|               | Locatio         | n                                                                                                    |                                                                                                    |               |              | SVSP                                                 | Users                                                                                                    |                                                                                 |                                                                             |              |
|               | Local<br>Active | Domain: i<br>∋SVSP: '                                                                                                    | my_domain<br>∨SM-170                                                                                                    |               |              | Act                                                  | ion ▼<br>al:1 User(s)                                                                                                    |                                                                                 | Page                                                                        | : <b>•</b> P |
|               | Virtuali        | ization Se                                                                                                    | rvices                                                                                                    |               |              | 1                                                    | No. 🛆                                                                                                    | Name<br>admin                                                                   | Session                                                                     | Time         |
|               |                 | ▼ Virtualiza         示 SVSF         ◆ Entitie         ● Gueri         ● Queri         ● Queri | ation<br><sup>9</sup> Domains<br>35<br>srs<br>ies<br>Management<br>ser Groups<br>sers <u>New</u><br>armission Temp<br>t Viewer | lates         |              | Pr<br>Nar<br>Se:<br>My<br>Qua<br>Fre<br>Snic<br>Snic | admin<br>Properti<br>Objects Fold<br>ota:<br>ed Quota:<br>ee Capacity A<br>apshot Reser<br>apshot Reser<br>mber of Logir | es<br>le<br>t:<br>er:<br>lert Threshold<br>ved Capacity:<br>ved Percent:<br>is: | User Group<br>Property V<br>admin<br>30 min<br>Unlimited<br>0 MB<br>5%<br>1 | III<br>Value |

The "Create User" wizard opens for entering the "User parameters".

- 1. In the "User name" field, enter a name for the user.
- 2. In the "User password" field, optionally enter a password for the user.
- 3. If you entered a password, reenter the password in the "Confirm new password"
- 4. In the "User e-mail" field, optionally enter the e-mail address for the user.
- 5. Click "Next".

#### Figure 39: User parameters

| User name        |          |      |      |
|------------------|----------|------|------|
| svsp_user        |          | <br> |      |
| User password    |          |      |      |
|                  |          |      |      |
| Confirm new pass | word     |      | <br> |
| User e-mail      |          |      |      |
| svsp_user@com    | pany.com |      |      |
|                  |          |      |      |

A confirmation screen appears.

Click "Finish". The new user is created.

|                                                                                   | Create User           |                       | ×            |
|-----------------------------------------------------------------------------------|-----------------------|-----------------------|--------------|
| Confirmation:<br>You are adding User svsp_user<br>E-mail: svsp_user@company.com . |                       |                       |              |
| 🔶 <u>B</u> ack                                                                    | <b>→</b> <u>N</u> ext | <u>F</u> inish Cancel | <u>H</u> elp |

By default, the VSM client automatically adds new users to the read-only user group. Right-click the user to which you want to assign permission to access objects and select "Set Permissions".

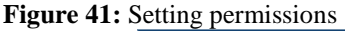

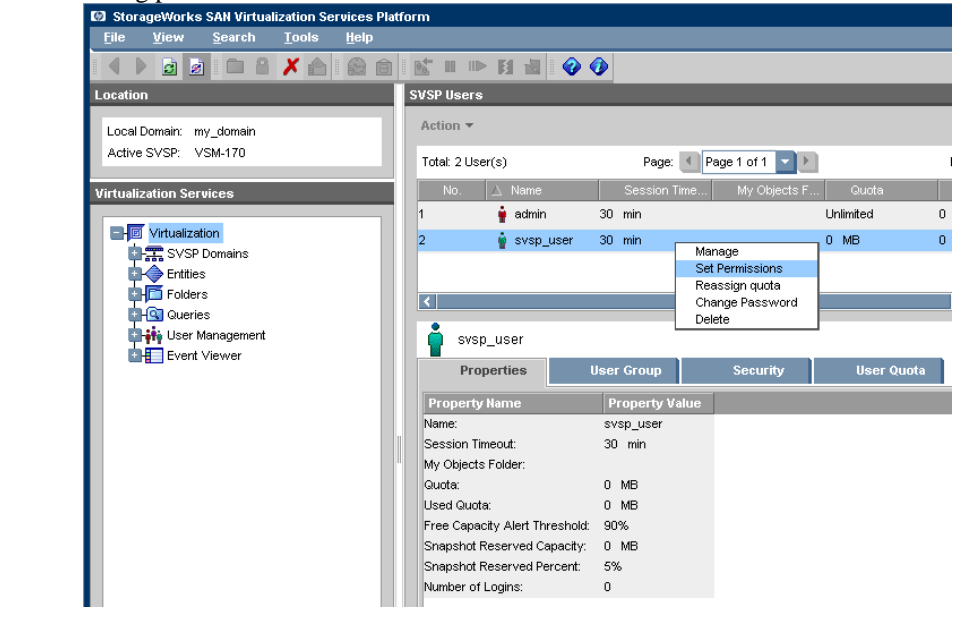

The Set Permissions wizard opens to the Set Permissions To Object(s) screen.

- 1. In the Select Permission Type dropdown list, select the type of permission you want to assign to the user for the objects that you will specify.
- 2. In the *Select Object Type* dropdown list, select the type of object that you want to specify. You can only set permission for objects of one type at once.
- 3. Click Next.

| Figure 42: | Setting | permissions | type |
|------------|---------|-------------|------|
|------------|---------|-------------|------|

|                               | svsp_user - Se | et Permissions |        |      |
|-------------------------------|----------------|----------------|--------|------|
| Set Permissions To Object(s): |                |                |        |      |
| Select Permission Type        |                |                |        |      |
| Read/Write                    |                |                |        |      |
| Select Object Type            |                |                |        |      |
| Virtual Disk                  |                |                |        |      |
|                               |                |                |        |      |
|                               |                |                |        |      |
|                               |                |                |        |      |
|                               |                |                |        |      |
|                               |                |                |        |      |
|                               |                |                |        |      |
|                               |                |                |        |      |
|                               |                |                |        |      |
|                               |                |                |        |      |
| 🔶 Back                        | >> Next        | Finish         | Cancel | Help |

A selection screen appears displaying the objects of the type that you selected. For example, if you selected *Virtual Disk* from the *Select Object Type* dropdown list, the *Select Virtual Disk(s)* screen appears.

- 1. In the top area of the screen, select an object to which you would like to assign the user permission.
- 2. Click **Add**. The object you selected appears in the lower area of the screen. If you want to deselect the object, select the object in the lower area and click **Remove**.
- 3. Repeat the above steps if necessary until all the objects you want to add to the user are listed in the lower area of the screen.
- 4. Click Next.

Figure 43: Setting permissions – Selecting disk

| ■ ✓ Virtualizatio ↓ ✓ Virtualizatio ↓ ✓ Virtual [ ↓ ✓ Folder | Total: 56 Vir<br>⊻irtual Disks | tual Disk(s) Page: 🚺 page N | lo.1 from 1 🔽 🕨 |          |
|--------------------------------------------------------------|--------------------------------|-----------------------------|-----------------|----------|
|                                                              | No.                            | Name                        | Status          | SI       |
|                                                              | 37                             | 🗃 SVSPCLI_SANAPI_CLI        | Normal          | Norma 🔼  |
|                                                              | 38                             | 🗑 array1-disk38             | Normal          | Norma    |
|                                                              | 39                             | 🗎 array2-disk20             | Normal          | Norma    |
|                                                              | < I                            |                             |                 | >        |
|                                                              |                                | 🕂 📥 dd 🔷 🛧 Remov            | Je 🛛            |          |
|                                                              | Selected Vir                   | tual Disks                  |                 |          |
|                                                              | No.                            | Name Status                 | State           | Capacity |
|                                                              | 1                              | 🗃 SVSPCLI_SANAPI_CLI Normal | Normal          | 2 M      |
| < <u> </u>                                                   | <                              | III                         |                 | >        |

A confirmation screen appears.

Click **Finish**. The user now has permission to access the objects specified.

Figure 44: Setting permissions confirmation

| SVSPCLI_SANAPI_CLI admin 2. Februar 2009 17:47 admin | min |
|------------------------------------------------------|-----|
|                                                      |     |
|                                                      |     |
|                                                      |     |
| K m                                                  |     |

# For more information

For more information on HP SVSP, please visit: <a href="http://www.hp.com/go/svsp">www.hp.com/go/svsp</a>

## Further reading

- Learn more about HP StorageWorks virtualization at: <u>www.hp.com/go/StorageVirtualization</u>
- You can find white papers about the EVA and other HP StorageWorks array solutions at: <u>http://h18006.www1.hp.com/storage/arraywhitepapers.html</u>
- SNIA Virtualization Tutorials: http://snia.org/education/tutorials/

© 2009 Hewlett-Packard Development Company, L.P. The information contained herein is subject to change without notice. The only warranties for HP products and services are set forth in the express warranty statements accompanying such products and services. Nothing herein should be construed as constituting an additional warranty. HP shall not be liable for technical or editorial errors or omissions contained herein.

4AA2-4889ENA, May 2009

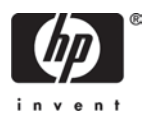